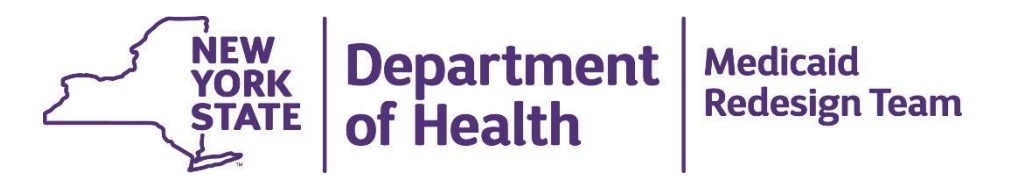

#### New Releases and Enhancements NYS Eligibility Assessment and Community Mental Health Assessment

September 7, 2016

#### **New Release: Resources and Information**

- Tentative release week of September 14, 2016
- Special addendum version 1.6 August 2016
- Handy Cross walk of changes and purpose for the changes
- Brief video outlining the Aggregate Summary Report
- All current trained users will receive notification of the updates and links to the resources
- This recorded webinar and the cross walk of changes will be posted to the DOH website for reference

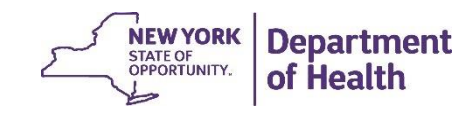

# Sign and Lock Function

#### New rules created for Sign & Lock Function for BOTH Eligibility Assessment and CMHA

- The System will verify that a value has been selected for both Health Home name and MC Plan name
- If either one of the fields is blank, then the Sign and Lock function will be halted and the user will be provided with an error message.
- The system will verify that the assessor has completed all required items for a "complete" assessment process. If the required items are not completed, the finalization process will be halted and assessors will be presented with an error message
- Note: The system will NOT allow the generation of the Eligibility Summary report until the assessment has been signed and locked.

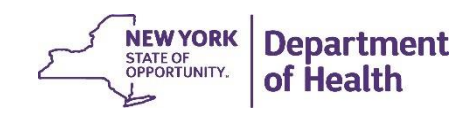

# Sign and Lock

| CINITIAS                                                                                                    | Welcome, nxd11                                                                                                    | 0                                                                                                    |                                           | Search                                | Reports | Tools   | Help |  |  |  |
|----------------------------------------------------------------------------------------------------|----------------------------------------------------------------------------------------------------|----------------------------------------------------------------------------------------------------|-------------------------------------------|---------------------------------------|---------|---------|------|--|--|--|
|                                                                                                    | Name: Sheresa Perry Medicaid ID: AA22222A Date of Birth: APR-14-1962                                                                                                    |                                                                                                    |                                           |                                       |         |         |      |  |  |  |
| 🛉 Add 🕢 🊱 Refresh                                                                                                    | Delete Update Comments                                                                                                    | Check Required                                                                                                    | Review Missing                            | * 🔶 🦉                                 |         |         |      |  |  |  |
| You cannot sign t<br>continue                                                                                                    | he assessment until all fie<br>ompleted. You can use the                                                                                                    | lds used in the H<br>[Check Required                                                                                                    | CBS eligibility det<br>] function to find | termination algorit<br>missing items. | hms hav | ie beei | n    |  |  |  |
| Sheresa Perry<br>Eligibility<br>06/02/2016<br>Reference Date<br>Identification<br>Assessment<br>Sign & Lock<br>05/10/2016<br>Community MH | <ul> <li>Click the Sign a</li> <li>This function will a current date and assessment, which immediately locked changes.</li> <li>The Reference D Identification set unlocked ONCE, within 90 days of date. Afterwards permanently lock</li> </ul> | add your User ID and<br>time to the<br>ch will become<br>ed from any further<br>ate and<br>ctions can be<br>by a Manager,<br>of the original Lock<br>s, all sections will be<br>ked. | Finalize" the assess<br>Sign and Lock     | ment                                  |         |         |      |  |  |  |
|                                                                                                    |                                                                                                    |                                                                                                    |                                           |                                       |         | NEW YC  |      |  |  |  |

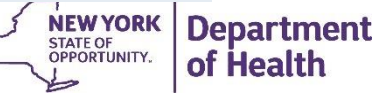

### **Required Fields**

- Users cannot Sign and Lock an assessment unless all required fields have been completed. The system will automatically verify that all fields are answered. "Required items" includes the following:
- Reason for Assessment
- Health Home name (with option to indicate "Not enrolled in Health Home")
- Managed Care Plan name
- Two items from Identification section
  - Residential/Living Status (used in eligibility determination algorithms
  - New item related to verification of the person's current RE code (specified in #1.).

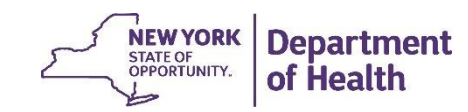

#### **Please Note**

 The list of Health Homes that is derived from information provided by the Health Commerce System (HCS) will be augmented by a special entry that users can select under very limited circumstances when no actual Health Home is applicable to the person. The text for this special option is "*Not enrolled in a Health Home*". When the assessor has not selected a Health Home and/or MC Plan (for records signed and locked PRIOR to this new release), the label for MISSING Health Home data will be "*No Health Home identified*" or "*No MC Plan Identified*".

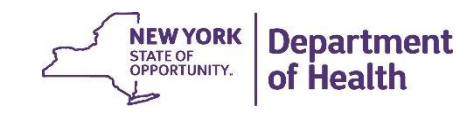

### **Unlocking signed assessments**

- If for any reason the assessment must be changed AFTER a Sign & Lock is used, only a user with the role of "Manager" will have the option to reopen the assessment using the [Undo Sign/Lock] button, which is also located in the Sign & Lock section. Clicking on this button will remove the previous credentials and unlock the assessment to permit additional edits. This must be performed within 90 days and can only be performed a single time.
- In the Eligibility Assessment, only the Reference Date and Identification sections will be unlocked. This will support making important changes to Health Home and MC Plan that may emerge following the completion of the assessment process. Once the edits are completed, the user with "Manager" role must then repeat the [Sign/Lock] function. Note: All signing and un-signing procedures are tracked in the audit log of the system.

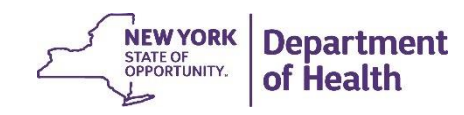

#### View or edit an assessment

- Open the case file by clicking on person in case list, and clicking [Open Case File]
- Click on either Eligibility Assessment or Community MH node to see assessment date.
- · Click on the assessment date to view or edit
- Click on section of the assessment record to be viewed or edited
- Scroll through responses to find fields to be viewed or edited
- Only assessments that are NOT YET SIGNED AND LOCKED can be edited.

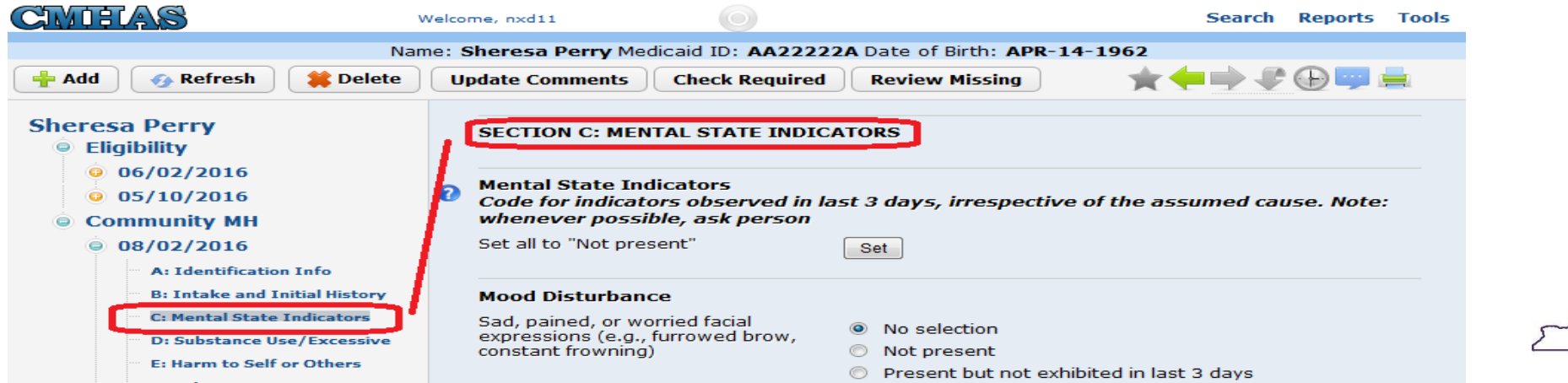

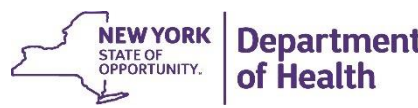

# Carry forward option: Auto generating CMHA from Eligibility Assessment

 The system will automatically create a new CMH Assessment whenever a user signs and locks an Eligibility Assessment whose results indicate that the person is eligible for HCBS program. The new CMH Assessment will include all data values entered into the Eligibility Assessment, with the intent of facilitating the process of completing the full CMH Assessment at the earliest possible point

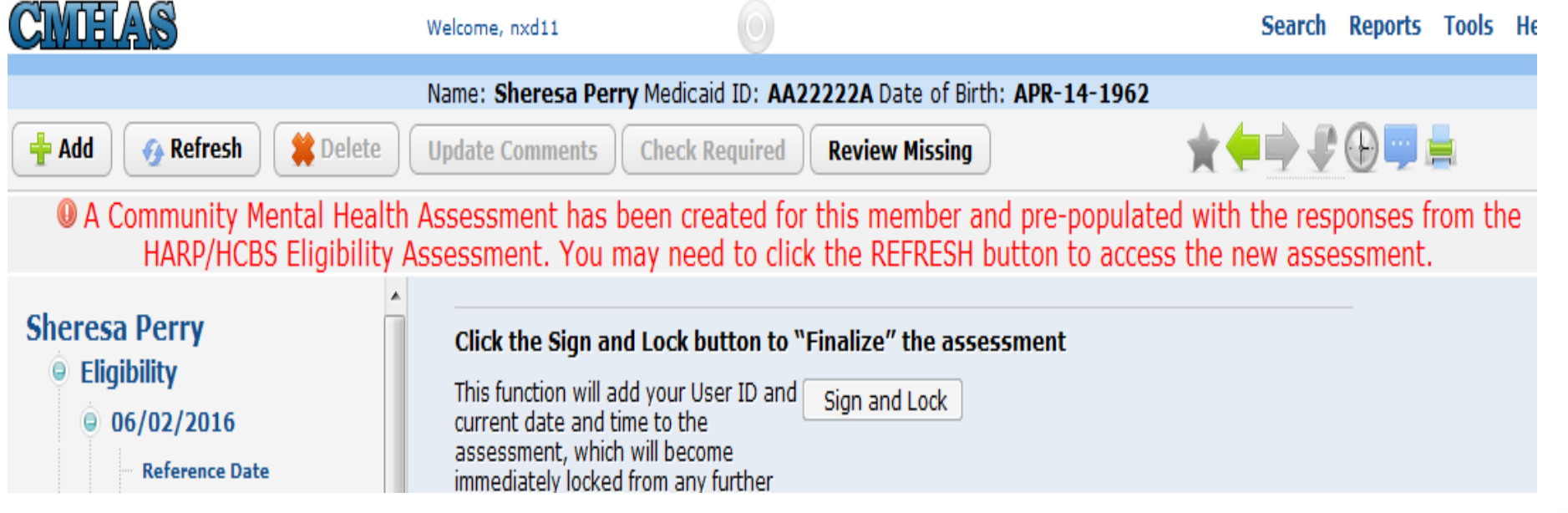

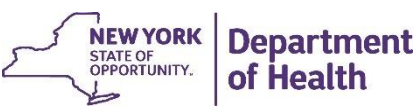

#### Modified data collection for HARP Enrollment

- Added a new item to collect HARP enrollment details in the Reference Date section of the Eligibility Assessment and the Identification section of the CMHA that reads: "The Assessor has verified in eMedNY/ePACES that the individual has one of the following HARP-specific Restriction Exception (RE) codes: H1 H2 H3 H4 H5 H6".
- To ensure that assessors verify HARP enrollment prior to conducting assessments.
- Avoid assessments of HARP eligible but not yet enrolled in HARP plan

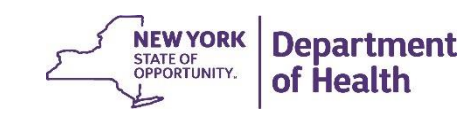

#### **Revised and expanded Tobacco item**

- This item has changed from "Uses tobacco daily" to "Uses tobacco or e-cigarettes daily"
- Response was expanded to include the following new response: "Not a daily user, but used in the last month
- To capture the use of e-cigarettes and use of tobacco that is not daily.
- Enhance opportunity to provide nicotine recovery support

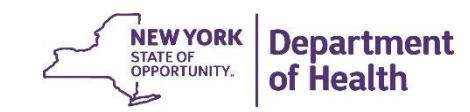

# **Revised Psychiatric Diagnosis**

Current DSM-IV fields (3 codes and 3 texts) are no longer visible and four new text fields are available to collect DSM-IV or DSM-5 information as follows:

"Psychiatric Diagnoses (Mental Health and Substance Use Disorder) DSM-IV and/or DSM-5 diagnosis/diagnoses (patient- or medical-record reported).

List top four diagnoses/disorders

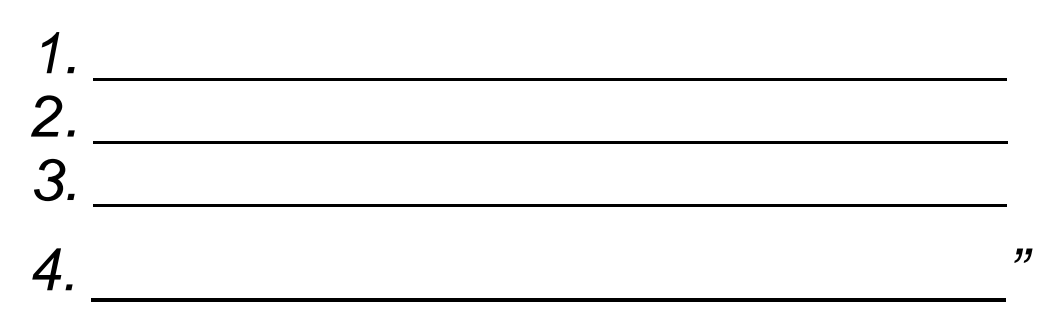

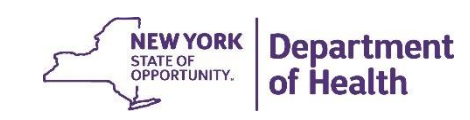

#### **Several Revisions to SUD**

Addition of new items in Section D (Substance Use or Excessive Behavior) based on the Addiction Severity instrument from interRAI

- Changed wording for High Risk Consumption.
- Changed wording for Overdose and insert NEW second Overdose-related field.
- Added ten (10) NEW items for Readiness for Change (note: five different topics each have two dimensions of questions for total of ten items).
- Added **NEW** item for Informal Support Network.

#### **Report Options: Eligibility Assessment**

- For an Eligibility Assessment the following two reports are available:
- Eligibility Assessment Report = Listing of responses in assessment
- Eligibility Summary Report = Summary of HCBS eligibility results (NOTE: This report cannot be generated until the Eligibility Assessment has been Signed and Locked.)
- The system will display the available reports under the Reports menu (at top of display):

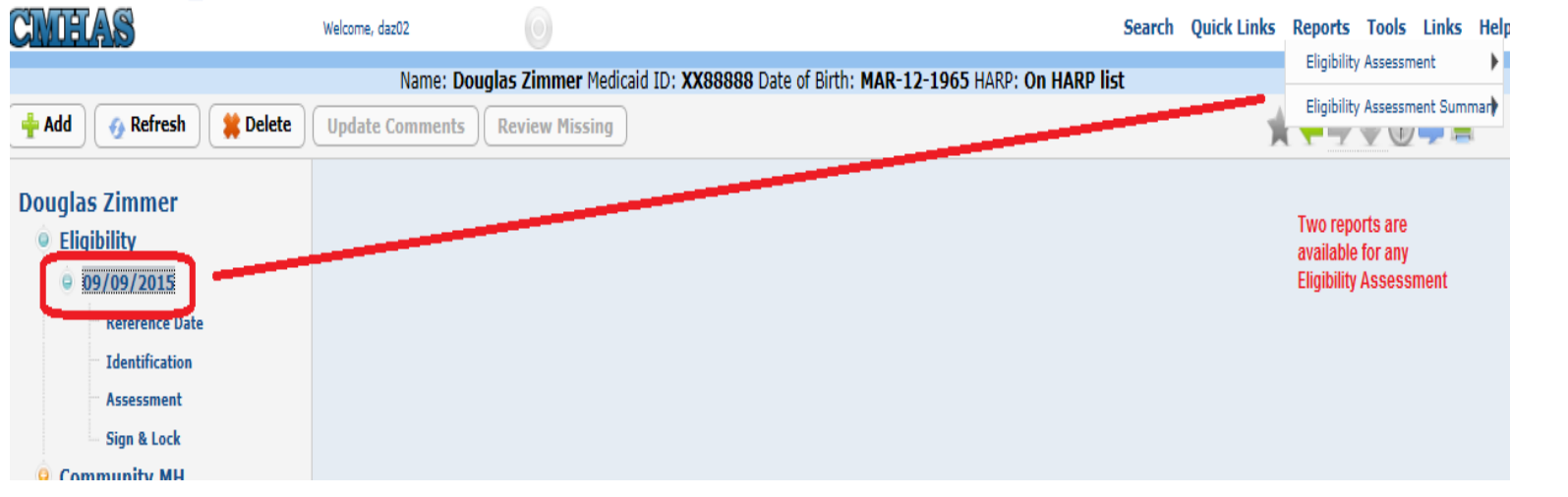

Department

of Health

STATE OF OPPORTUNITY

# **Report Options: CMHA**

- For the CMH Assessment the following six reports are available:
- CMH Assessment Report = Listing of responses in assessment
- Clinical Assessment Protocols = Summary of triggering of all CAPs
- interRAI Scales = Summary of calculation of interRAI scales
- Medications = Listing of all medications entered under CMH
- Diseases = Listing of all specific diseases entered under CMH
- The system will display the available reports under the Reports menu (at top of display):

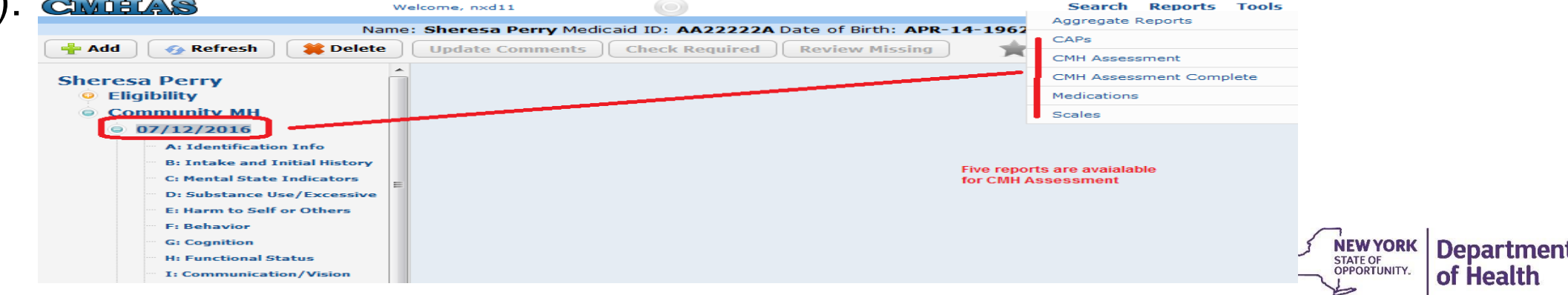

# **Report view**

When users click on the name of the reports in the menu list, the system will generate the report and make it available in the "PDF" file format, Users can either view the report or send it to a local printer, as shown for the Eligibility Summary Report

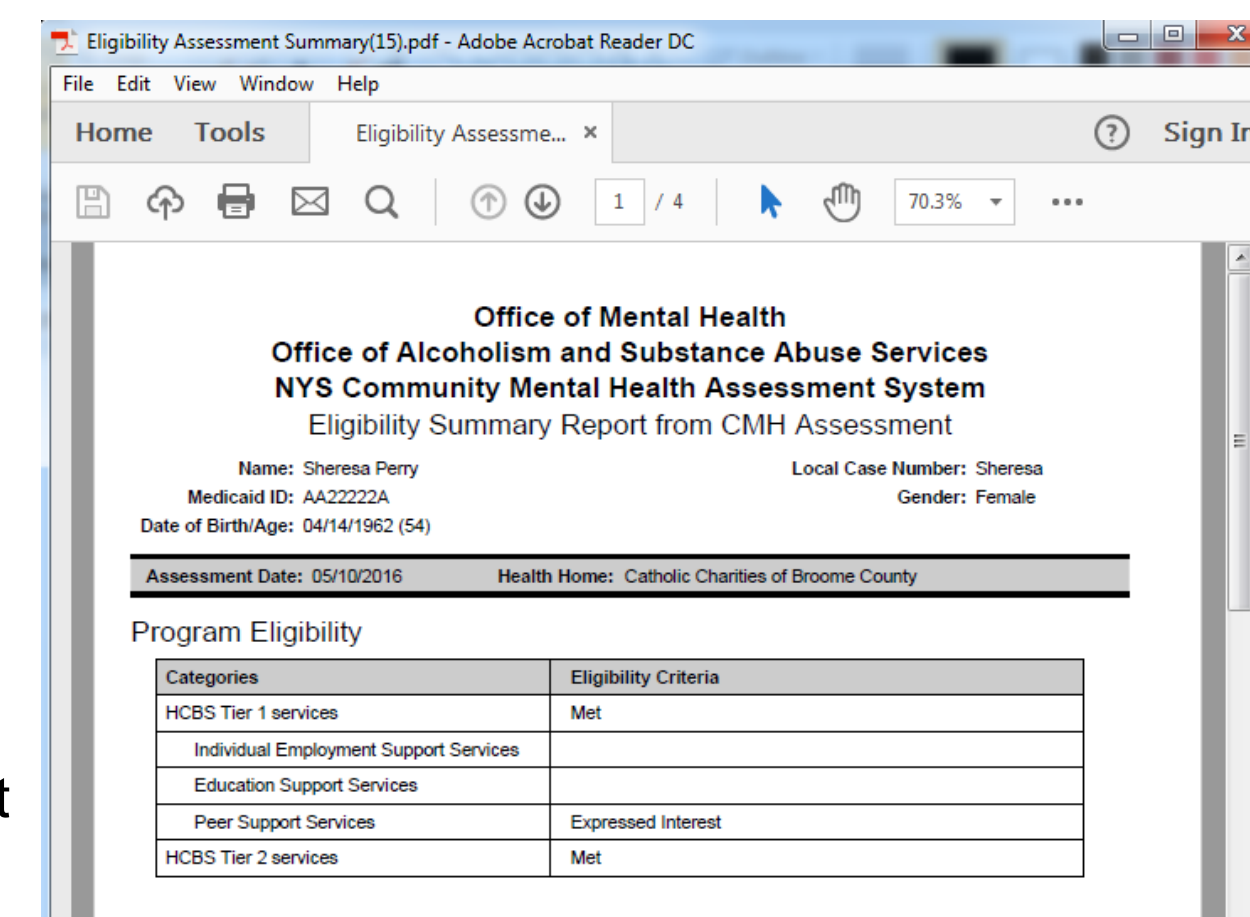

#### Need Levels for Functional Domains

| Functional Domain    | Below Criteria | Moderate Need | Extensive Need |  |
|----------------------|----------------|---------------|----------------|--|
| Employment/Education | Х              |               |                |  |
| IADLs *              |                | х             |                |  |

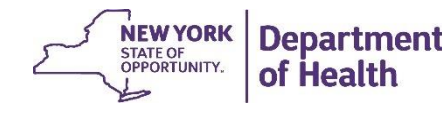

# **Aggregate Report Enhancements**

- Two new reports are available under Reports menu (Aggregate) that can be run by Managers:
  - Finalized Assessments Report
    - Lists all assessments, both Eligibility Assessments and Community Mental Health Assessments, finalized during a user-defined time period
    - Summarizes work accomplished by assessors
    - Report will display information on HCBS Eligibility results as follows:
      - For ALL Eligibility Assessments
      - For only those CMHAs with Reason for Assessment of SCA-1.
  - Not Yet Finalized Report
    - Lists all assessments, both Eligibility Assessments and CMHAs, that were added during a user-defined time period that have NOT yet been finalized
    - Summarizes assessments that need further action by assessor
- Both reports will be generated with the same logic the "relevant" records for any given report depends on the organization running the report.
- Role provisioning will be expanded to include a limitation on which roles can run Aggregate Reports; this
  function will be limited to Manager and State roles.

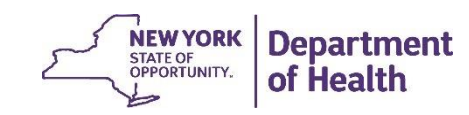

#### **Running Aggregate Reports**

• To run the Aggregate Reports, users first click on the Report menu, then "Aggregate Reports".

| CIMIEIAS                       |              | Welco      | Welcome, nxd11 |                     | 0      |  | Search Rep        | oorts Tools | I |
|--------------------------------|--------------|------------|----------------|---------------------|--------|--|-------------------|-------------|---|
|                                | Search by:   | (AA#####A) | Search by:     | (mm/dd/yyyy)        |        |  | Aggregate Reports |             |   |
|                                | Medicaid ID: |            | Date of Birth: |                     | Search |  |                   |             |   |
|                                |              |            |                | Search Darticinants |        |  |                   |             |   |
| No Matching Records Were Found |              |            |                |                     |        |  |                   |             |   |
|                                |              |            |                |                     |        |  |                   |             |   |
|                                |              |            |                |                     |        |  |                   |             |   |

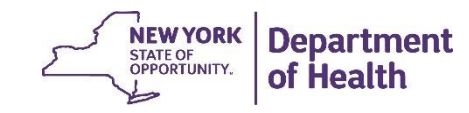

#### **Four step Process**

- Select which report is needed: Assessment Finalized or Assessment Not Finalized
- Specify time period for report
  - Select Month/Year for Start Date (using pull-down lists)
  - Select Month/Year for Stop Date (note: can be same month/year as Start Date)
  - Note: reports are limited to maximum time period of one calendar year
- Select export type : Acrobat PDF (default, recommended) or Microsoft Excel XLS file
- Click [Generate Report] ; use [Reset] to change to default setting when running several reports

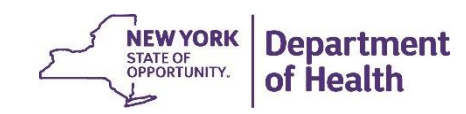

# Aggregate Report Screen

| Aggregate Reports                                                                                                    |        |  |  |  |  |
|----------------------------------------------------------------------------------------------------|--------|--|--|--|--|
| Report Selection                                                                                                    |        |  |  |  |  |
| <ul> <li>Assessments Finalized</li> <li>Assessments Not Finalized</li> </ul>                                          | Step 1 |  |  |  |  |
| Start Date: Select a Month V Select a Year V Step 2                                                                   |        |  |  |  |  |
| Stop Date: Select a Month       Select a Year         Report Export Type: Portable Document Format (PDF)       Step 3 |        |  |  |  |  |
| Generate Report Reset                                                                                                 | Step 4 |  |  |  |  |

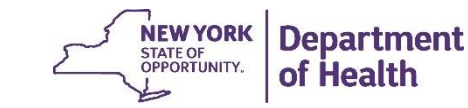

### **Defining applicable records**

- For user from Org with Org Type = HH-CMA, the report will include all assessments created by that Org
- For user from Org with Org Type = Health Home, the report will include all assessments for participants with the same Health Home designated in the assessment record, with a grouping control on HH-CMA name who created the assessment
- For user from Org with Org Type = MMC, the report will include all assessments for participants with the same MC Plan designated in the assessment record, with a grouping control on Health Home name from the assessment record, with an additional grouping control on HH-CMA name who created the assessment
- For user from Org with Org Type = State, the report will include all assessments for ALL participants, with a grouping control first on Managed Care Plan name from the assessment record, with a sub-grouping control by Health Home name from the assessment record

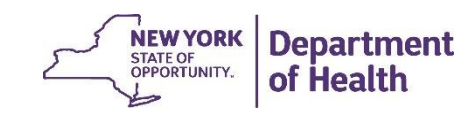

# Aggregate Report: Business use case

Health Home

- Performance manage assessment timeframes, accuracy and completion of CMHA
- Provide additional training and support to CMAs re: HARP BH HCBS Plan of Care workflow
- Quality oversight of process and identification key barriers and challenges
- If needed corrective action plans for CMAs who are not adhering to workflow and time frames
   Care Management Agency
- Performance manage day to day work of HHCMs including but not limited to:
  - Timeframes
  - Accuracy
  - Eligibility and Plan of Care development
- Train and provide oversight of HHCMs to manage timeframes and communication with MCO Managed Care Organizations
- Compliment assessment data file
- Aggregate report includes eligibility results: Tier 1; Tier 2; or not eligible

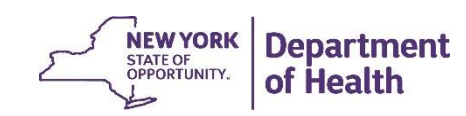

- For Health Home enrolled members, payments for the assessments will flow from the HARP, to the Health Home, and then to the assessing entity.
- Data files that include cumulative data on the Eligibility Assessments and the CMHAs that were completed for HARP members will be provided to the HARPs on a bi- weekly basis. Plans may use the information in these data files to bill Medicaid directly and send the payment to the Health Home that is named in the data file. Similar data files will be provided on a bi-weekly basis to Health Homes for their Health Home members.

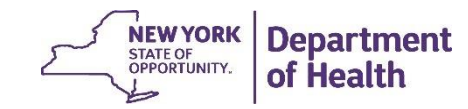

.

- The data will be provided by the SDOH to the designated HARP contact and the Health Home contact using the secure file transfer application in HCS.
- If the Eligibility Assessment determines an individual is eligible for BH HCBS and a CMHA was completed on the same day, the data file will contain two rows for the member – one row that lists the Eligibility Assessment and another row that lists the CMHA.
- When the assessing entity unlocks and modifies an assessment and then signs and finalizes the modified assessment, the data feed will include two rows for the assessment. One row with the original signed and finalized date and another row with the new signed and finalized date. Only one claim should be submitted for this assessment.
- If the member was determined by the Eligibility Assessment to be BH HCBS eligible and the CMHA does
  not appear in the data file, it may mean that the assessor will perform the CMHA on a future date. A
  subsequent data file will list the CMHA for the HARP member after the assessment has been signed and
  finalized by the assessing entity.

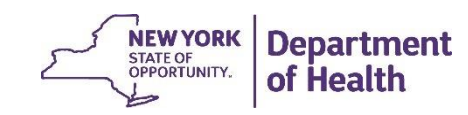

- In cases where both the Eligibility Assessment and the CMHA are conducted on a HARP member, the HARP will submit <u>two</u> claims to Medicaid. One claim for the Eligibility Assessment and one claim for the CMHA. In this case, the Health Home will receive two remittances from the HARP to pass to the assessing entity. The assessing entity will receive two payments, one for the Eligibility Assessment and one for the CMHA. This is change from previous guidance and is effective with assessment dates on after May 1, 2016 in NYC. Effective 7/1/16 ROS
- In cases where it is determined by the Eligibility Assessment that a HARP enrolled member is not eligible for BH HCBS, or declines to have a CMHA conducted (the declination of the CMHA by the member should be documented in the POC), the HARP may only bill Medicaid for the Eligibility Assessment.
- In cases where the reason for assessment for the CMHA is denoted as "SCA-1" the HARP should NOT submit a claim to Medicaid or make a payment for this assessment, as this selection indicates that the CMHA was completed for an Adult Home member and will be paid by another entity.
- The rate codes for the Eligibility Assessment and the CMHA are loaded to the Managed Care Plan rate profiles.

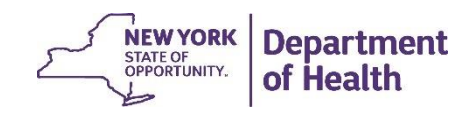

• The remittances for assessments completed that are sent from the HARP to the Health Home should include at least:

Name of member assessed Medicaid Member ID Type of assessment completed (Eligibility/CMHA) Amount of payment Name of assessing entity

- Health Homes will receive assessment data files for their members on a bi-weekly basis. Health Homes may use the data files to
  reconcile the remittances they receive from the HARPs. Health Homes will then pass the remittances received from the HARP to
  the assessing entity that completed the assessment.
- HARPs and Health Homes can log into the HCS, launch the Community Mental Health Application, and view both the Eligibility Assessment and the CMHA.
- Eligibility assessments are limited to three per member per calendar year and the CMHA is limited to two per calendar year.

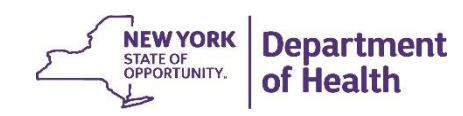

#### **Updated Assessment Rates**

| Behav     | vioral Health Home and C      |                      |                                                                |                                                                       |                                                                  |                                                                      |
|-----------|-------------------------------|----------------------|----------------------------------------------------------------|-----------------------------------------------------------------------|------------------------------------------------------------------|----------------------------------------------------------------------|
| Rate Code | Rate Code Description         | Unit<br>Measure      | Effective July 1,<br>2016<br>Upstate Fee<br>(paid to provider) | Effective July 1,<br>2016<br>Upstate Fee<br>(including Plan<br>Admin) | Effective July 1,<br>2016 Downstate<br>Fee (paid to<br>provider) | Effective July 1,<br>2016 Downstate<br>Fee (including Plan<br>Admin) |
| 7778      | HARP HCBS Brief<br>Assessment | None, code<br>1 unit | \$ 71.33                                                       | \$ 71.33                                                              | \$ 80.00                                                         | \$ 80.00                                                             |
| 7779      | HARP HCBS Full<br>Assessment  | None, code<br>1 unit | \$ 93.62                                                       | \$ 93.62                                                              | \$ 105.00                                                        | \$ 105.00                                                            |
|           |                               |                      |                                                                |                                                                       |                                                                  |                                                                      |

The Downstate region consists of NYC and the counties of Nassau, Suffolk, Westchester, Rockland, Orange, Putnam, and Dutchess. This is the same rule used for OMH clinics.

Additional billing guidance for NYC Retrospective rates forthcoming

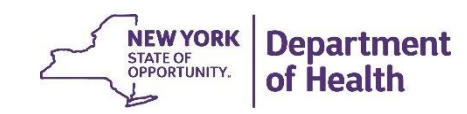